## Grade Machine Starting a New Grading Period

1. Click on "class" and select "grading periods."

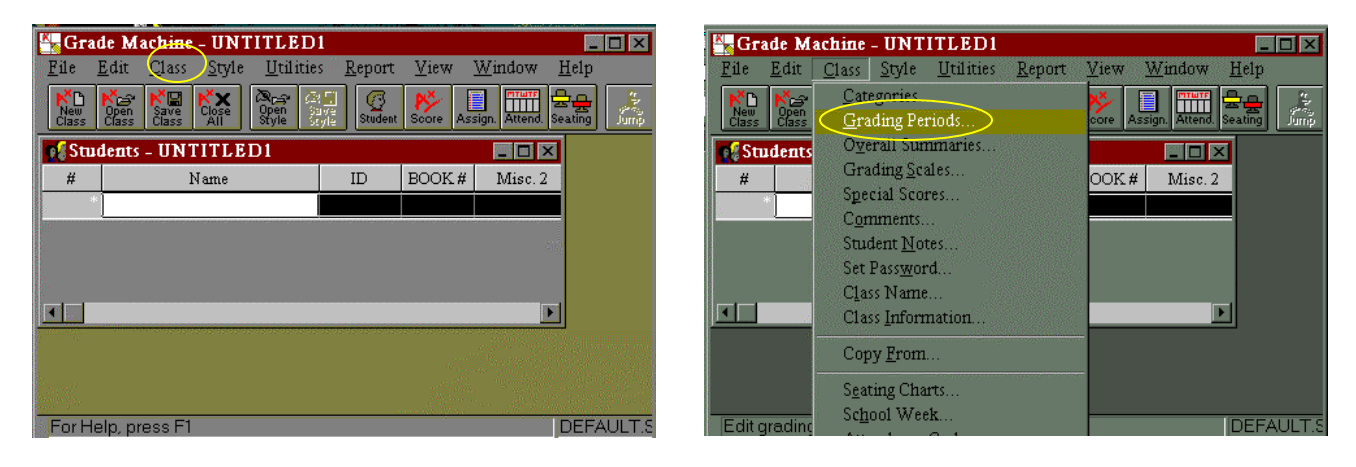

2. Change "description" from "Quarter 1" to "Quarter 2."

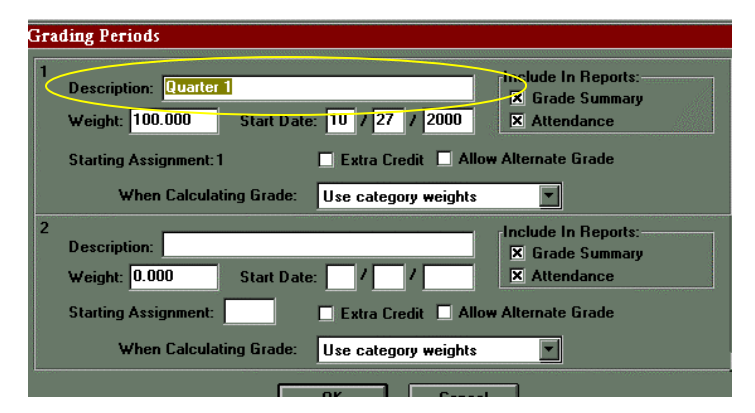

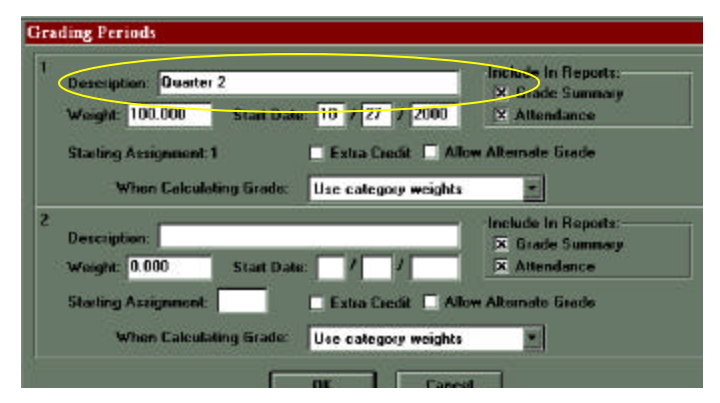

3. Starting date should be 10/30/00

| 1 Description: Quarter 2                                                                                                    | Include In Reports:                                |
|----------------------------------------------------------------------------------------------------|----------------------------------------------------|
| Weight: 100.000 Start Date: 10 / 30 / 2000                                                                                                    | X Attendance                                       |
| Starting Assignment: 1     Extra Credit     Allow Alternate Grade       When Calculating Grade:     Use category weights     Image: Category weights |                                                    |
| 2 Description: Weight: 0.000 Start Date: / /                                                                                                    | Include In Reports:<br>Grade Summary<br>Attendance |
| Starting Assignment: Extra Credit Allow<br>When Calculating Grade: Use category weights                                                              | Alternate Grade                                    |